# 馴服紫色大象以及牠的好朋友們

Hadoop & MapReduce

#### 資管碩一 戴睿宸

# Frist Step: 挑好抓的大象

- Hadoop 目前已經改到 0.20.205.0
- 我們使用 Hadoop 0.20.2

# 要裝多台Hadoop的話(單台跳過)

- sudo vi/etc/hostname 改成你要的名字,區網內不要重複 EX:
- 第一台 handsomeboy11
- 第二台 handsomeboy22

• Sudo vi /etc/hostname 加你要連的機器ip和名字進入 EX:

192.168.0.100 handsomeboy11 192.168.0.101 handsomeboy22 192.168.0.102 handsomeboy33

# 要裝多台Hadoop的話(單台跳過)

上面設定完之後ping看看有沒有成功
\$ping handsomeboy22
\$ping handsomeboy11

改ssh設定 \$ sudo vi /etc/ssh/ssh\_config 找到 #StrictHostKeyChecking ask 改成 StrictHostKeyChecking no

## Hadoop 安裝指令

• 先裝個java

#### 指令(多台的話兩台都要裝)

• \$sudo apt-get install java-common sun-java6bin sun-java6-jdk sun-java6-jre

## Hadoop 安裝指令

• 設定SSH登入免密碼

\$ apt-get install ssh \$ ssh-keygen -t rsa -P '' -f ~/.ssh/id\_rsa \$ cp ~/.ssh/id\_rsa.pub ~/.ssh/authorized\_keys \$ scp -r ~/.ssh handsomeboy22:~/ (多合的話) \$ ssh localhost

沒出現要密碼就對了

\$exit

# Hadoop 安裝指令(紅色地方要改)

\$wget http://apache.ntu.edu.tw/hadoop/core/ hadoop-0.20.2/hadoop-0.20.2.tar.gz \$ tar zxvf hadoop-0.20.2.tar.gz \$ sudo mv hadoop-0.20.2 /opt/ \$ sudo chown -R user:group /opt/hadoop-0.20.2 \$ sudo ln -sf /opt/hadoop-0.20.2 /opt/hadoop

# Hadoop 安裝指令 (vi可以換成gedit)

- \$sudo vi /opt/hadoop/conf/hadoop-env.sh
- 然後貼上

export JAVA\_HOME=/usr/lib/jvm/java-6-sun export HADOOP\_HOME=/opt/hadoop export PATH=\$PATH:/opt/hadoop/bin

# Hadoop 安裝指令 (vi可以換成gedit)

\$sudo vi /opt/hadoop/conf/core-site.xml

<configuration> <property> <name>fs.default.name</name> <value>hdfs://localhost:9000</value> </property> <property> <name>hadoop.tmp.dir</name> <value>/tmp/hadoop/hadoop-\${user.name}</value> </property> </configuration>

# Hadoop 安裝指令 (vi可以換成gedit)

\$sudo vi /opt/hadoop/conf/mapred-site.xml

<configuration> <property> <name>mapred.job.tracker</name> <value>localhost:9001</value> </property> </configuration>

## Hadoop 安裝指令(如果單台 跳過這張)

\$cd /opt/hadoop
\$vi conf/slaves

• 加入你想要當作**Datanode**的**hostname EX**:

handsomeboy11

handsomeboy22

#### Hadoop 安裝指令 (每個node2都要改)

\$ ssh handsomeboy22 \$sudo mkdir /opt/hadoop \$sudo chown -R User:Group /opt/hadoop \$sudo mkdir /var/hadoop \$sudo chown -R User:Group /var/hadoop \$exit 請確認已回到本機 \$cd /opt/hadoop \$ scp -r /opt/hadoop/\* handsomeboy22:/opt/hadoop/

#### Start Hadoop

\$cd /opt/hadoop
\$ bin/hadoop namenode -format
\$ bin/start-all.sh

連50030跟50070看有沒有成功

#### Step2 環境設定

• 由於大象很難抓,所以要用好一點的工具來抓大象,在這邊我們選擇 eclipse 跟 hadoop Plugin

## 下載該載的東西

• Eclipse (64bit OS)

\$cd ~

\$wget http://archive.eclipse.org/eclipse/downloads/drops/ R-3.3.2-200802211800/eclipse-SDK-3.3.2-linux-gtkx86\_64.tar.gz

- Jave Doc(沒辦法wget)
- http://www.oracle.com/technetwork/java/javase/ downloads/jdk-6u25-doc-download-355137.html

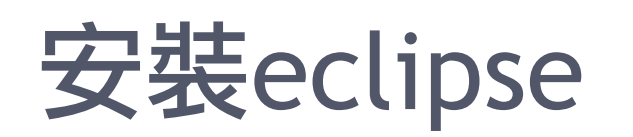

\$cd ~

\$tar -zxvf eclipse-SDK-3.3.2-linux-gtk-x86\_64.tar.gz
\$sudo mv eclipse /opt
\$sudo ln -sf /opt/eclipse/eclipse /usr/local/bin/

## 安裝hadoop Plugin

\$ cd /opt/hadoop \$ sudo cp /opt/hadoop/contrib/eclipse-plugin/ hadoop-0.20.2-eclipse-plugin.jar /opt/eclipse/plugins

打開eclipse \$eclipse &

| e                                                          | N.               | 4ap/Redu                 | ce - ica     | as/src      | /Sample/                      | (mapper.java - E | clipse SDK      |
|------------------------------------------------------------|------------------|--------------------------|--------------|-------------|-------------------------------|------------------|-----------------|
| <u>F</u> ile <u>E</u> dit <u>S</u> ource Refac <u>t</u> or | <u>N</u> avigate | Se <u>a</u> rch <u>P</u> | roject       | <u>R</u> an | <u>W</u> indow                | <u>H</u> elp     |                 |
| ] ◘ × 🗟 👜 ] 🏇 × O × 💁 v                                    | ∕ ] 🖄 🕸          | ©~ ] 🥭                   | <b>%</b> ~ ] | P           | <u>N</u> ew W<br>New <u>E</u> | /indow<br>ditor  | 3               |
| Project Explorer 🛚 🗧 🖕                                     |                  |                          |              | 2           | <br>Open F                    | erspective       | > <u>O</u> ther |

• Window->Open Perspective->Other->MapReduce

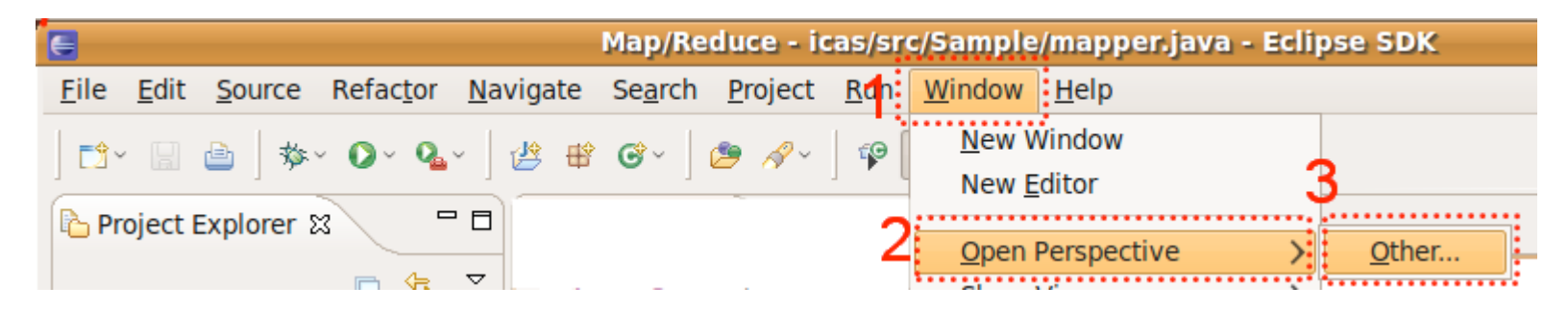

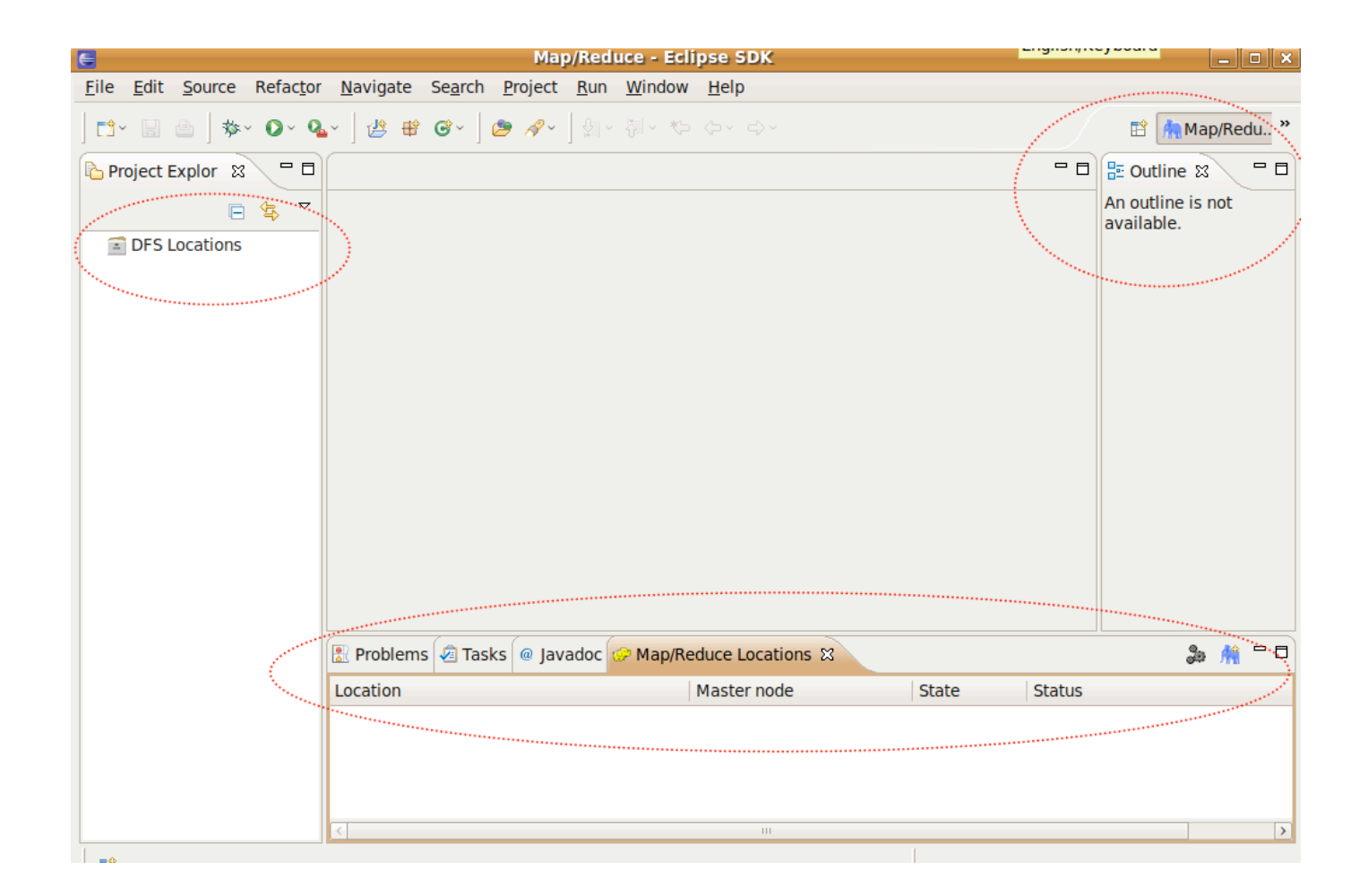

- 建立專案
- File->New->Project->MapReduce Project

| E                                                         | Map/Reduce - icas/src/Sample/mapper.java - Eclipse SDK                                   |
|-----------------------------------------------------------|------------------------------------------------------------------------------------------|
| <u>File</u> <u>E</u> dit <u>S</u> ource Refac <u>t</u> or | <u>N</u> avigate Se <u>a</u> rch <u>P</u> roject <u>R</u> un <u>W</u> indow <u>H</u> elp |
| <u>N</u> ew                                               | Shift+Alt+N > T Project                                                                  |
| Open File                                                 | MapBeduce Driver                                                                         |
| Close                                                     | Ctrl+W @ Mapper                                                                          |
| Close All                                                 | Shift+Ctrl+W @ Reducer                                                                   |

| E New Project                                                                                                    | ×  |
|----------------------------------------------------------------------------------------------------|----|
| Select a wizard                                                                                                    | \$ |
| <u>W</u> izards:                                                                                                    |    |
| type filter text                                                                                                    | ]  |
| <ul> <li>Java Project</li> <li>Java Project from Existing Ant Buildfile</li> <li>Map/Reduce Project</li> <li>Plug-in Project</li> <li>General</li> <li>CVS</li> <li>CVS</li> <li>Java</li> <li>Map/Reduce</li> <li>Plug-in Development</li> </ul> |    |
|                                                                                                    |    |
| (?) < <u>Back</u> <u>Next</u> > <u>Finish</u> Cance                                                                                                    | el |

- project name-> 隨意
- use default hadoop -> Configur Hadoop install...
  - -> 輸入: "/opt/hadoop" -> ok Finish

| 🧲 New Ma                                   | apReduce Project Wizard  | ×         |
|--------------------------------------------|--------------------------|-----------|
| MapReduce Project                          |                          |           |
| Create a MapReduce project.                |                          |           |
|                                            |                          |           |
| Project name: icas                         |                          |           |
| ✓ Use <u>d</u> efault location             |                          |           |
| Location: /home/waue/workspace/icas        |                          | Browse    |
| Hadoop MapReduce Library Installation Path |                          |           |
| Use default Hadoop                         | Configure Hadoop install | directory |
| Specify Hadoop library location            | Browse                   |           |
|                                            | Biombern                 |           |
|                                            |                          |           |
|                                            |                          |           |
|                                            |                          |           |
|                                            |                          |           |
|                                            |                          |           |
|                                            |                          |           |
|                                            |                          |           |
|                                            |                          |           |
| $\bigcirc$                                 | < Back Next > Finish     | Cancel    |
|                                            |                          |           |

|    |            |              |                 |                        |                                                                                                    |                 | Maj             | /Red           | uce - Ecli     | ipse SDK        |   |       |        |                        | _               |            | × |
|----|------------|--------------|-----------------|------------------------|----------------------------------------------------------------------------------------------------|-----------------|-----------------|----------------|----------------|-----------------|---|-------|--------|------------------------|-----------------|------------|---|
| Ei | le         | <u>E</u> dit | <u>S</u> ource  | Refac <u>t</u> or      | <u>N</u> avigate                                                                                                 | Se <u>a</u> rch | <u>P</u> roject | <u>R</u> un    | <u>W</u> indow | <u>H</u> elp    |   |       |        |                        |                 |            |   |
| ]  | <u></u> *~ |              | ۵               | ~ <b>()</b> ~ <b>Q</b> | · ] 🖄 🖶                                                                                                    | <b>@</b> ~ ]    | 🗢 🔗             | _ <u>}</u> - ∠ | ₩~ *>          |                 |   |       |        | EP 月                   | Map/F           | edu        | » |
| P  | ) Pr       | oject        | Explor 🕅        |                        |                                                                                                    |                 |                 |                |                |                 |   |       | - 0    | 🗄 Outli                | ne 🛛            | -          |   |
|    | J          | icas         | E               | \$ ₹                   |                                                                                                    |                 |                 | _              |                |                 |   |       |        | An outlir<br>available | ne is not<br>e. |            |   |
|    | 1          | DFS          | <u>N</u> ew     |                        | and the second second second second second second second second second second second second second second second |                 | >               |                |                |                 |   |       |        |                        |                 |            |   |
| 花  | I)         | 键            | Sho <u>w</u>    | In                     |                                                                                                    | Shift+A         | lt+W >          |                |                |                 |   |       |        |                        |                 |            |   |
|    |            |              | 📄 <u>С</u> ору  |                        |                                                                                                    |                 | Ctrl+C          |                |                |                 |   |       |        |                        |                 |            |   |
|    |            |              | 🗎 Сору          | Qualified N            | lame                                                                                                    |                 |                 |                |                |                 |   |       |        |                        |                 |            |   |
|    |            |              | 💼 <u>P</u> aste |                        |                                                                                                    |                 | Ctrl+V          |                |                |                 |   |       |        |                        |                 |            |   |
|    |            |              | 💢 <u>D</u> elet | e                      |                                                                                                    |                 | Delete          |                |                |                 |   |       |        |                        |                 |            |   |
|    |            |              | <u>B</u> uild   | Path                   |                                                                                                    |                 | >               |                |                |                 |   |       |        |                        |                 |            |   |
|    |            |              | Refac           | <u>t</u> or            |                                                                                                    | Shift+          | Alt+T >         |                |                |                 |   |       |        |                        |                 |            |   |
|    |            |              | 占 Impor         | t                      |                                                                                                    |                 |                 |                |                |                 |   |       |        |                        |                 |            |   |
|    |            |              | 🛃 Expor         | t                      |                                                                                                    |                 |                 |                |                |                 |   |       |        |                        |                 |            |   |
|    |            |              | 8 Refre         | sh                     |                                                                                                    |                 | F5              |                |                |                 |   |       |        |                        |                 |            |   |
|    |            |              | Clo <u>s</u> e  | Project                |                                                                                                    |                 |                 |                |                |                 |   |       |        |                        |                 |            |   |
|    |            |              | Close           | <u>U</u> nrelated      | Projects                                                                                                    |                 |                 | idoc 🕯         | 🥟 Map/Re       | educe Locations | 8 |       |        |                        | an 🕴            | <b>†</b> – |   |
|    |            |              | <u>R</u> un A   | S                      |                                                                                                    |                 | >               |                |                | Master node     |   | State | Status |                        |                 |            |   |
|    |            |              | <u>D</u> ebug   | g As                   |                                                                                                    |                 | >               |                |                |                 |   |       |        |                        |                 |            |   |
|    |            |              | T <u>e</u> am   |                        |                                                                                                    |                 | >               |                |                |                 |   |       |        |                        |                 |            |   |
|    |            |              | Comp            | are With               |                                                                                                    |                 | >               |                |                |                 |   |       |        |                        |                 |            |   |
|    |            |              | Resto           | re from Lo             | cal History                                                                                                    |                 |                 |                |                |                 |   |       |        |                        |                 |            |   |
|    |            |              | PDE T           | ools                   |                                                                                                    |                 | >               |                |                | Ш               |   |       |        |                        |                 |            | > |
|    | •          | $\leq$       | P <u>r</u> ope  | rties                  |                                                                                                    | A               | lt+Enter        |                | >              |                 |   |       |        |                        |                 |            |   |

|                      | Properties for icas                                                                                                    | ×                                 |                      |
|----------------------|----------------------------------------------------------------------------------------------------|-----------------------------------|----------------------|
| type filter text     | Java Build Path                                                                                                    | <b>⇔</b> → →                      |                      |
| Resource<br>Builders | Bource      Projects      Libraries      Order and Export                                                                                                    |                                   |                      |
| Java Build Path      | JARS and class folders on the build path:                                                                                                    |                                   |                      |
| Java Code Style      | ▷ 👼 core-3.1.1.jar - /opt/hadoop/lib                                                                                                    | Add JARs                          |                      |
| Java Compiler        | 🗢 👼 hadoop=0:20:0-ant.jar - /opt/hadoop                                                                                                    | Add External JARs                 |                      |
| Java Editor          | Source attachment: (None)                                                                                                    | Add Variabla                      |                      |
| Javadoc Location     | 🧖 Javadoc location: (None)                                                                                                    |                                   |                      |
| Project References   | 📓 Native library location: (None)                                                                                                    | Add Libr <u>a</u> ry              |                      |
| Run/Debug Settings   | Access rules: (No restrictions)                                                                                                    | Add Class Folder                  |                      |
|                      | Image: mail the second second seco |                                   |                      |
|                      | Source attachment: (None)                                                                                                    | Add External Class <u>F</u> older |                      |
|                      | Javadoc location: (None)                                                                                                    |                                   |                      |
|                      | 📽 Native library location: (None)                                                                                                    | <u>E</u> dit                      |                      |
|                      | े Access rules: (No restrictions)                                                                                                    | Remove                            |                      |
|                      | hadoop-0.20.0-tools.jar - /opt/hadoop                                                                                                    |                                   |                      |
|                      | 🕼 Source attachment: (None)                                                                                                    | Migrate JAR File                  |                      |
|                      |                                                                                                    |                                   |                      |
|                      | 📓 Native library location: (None)                                                                                                    |                                   |                      |
|                      | Access rules: (No restrictions)                                                                                                    | source $\rightarrow$ 脑入:/o        | nt/hadoon/src/       |
|                      | Isqldb-1.8.0.10.jar - /opt/hadoop/lib                                                                                                    | Source> 前八・/0                     | punauoopisici        |
|                      | jasper-compiler-5.5.12.jar - /opt/hadoop/lib                                                                                                    | iavadoc -> 輸入:/                   | ont/hadoon/docs/ani/ |
|                      | jasper-runtime-5.5.12.jar - /opt/hadoop/lib                                                                                                    |                                   |                      |
|                      |                                                                                                    |                                   |                      |
| 0                    |                                                                                                    | OK Cancel                         |                      |

|     |                                         | Properties for icas                                                                                                    | ×                                      |
|-----|-----------------------------------------|----------------------------------------------------------------------------------------------------|----------------------------------------|
| typ | pe filter text                          | Javadoc Location                                                                                                    | (                                      |
|     | Resource<br>Builders<br>Java Build Path | Specify the location of the project's Javadoc documentation. This locatio<br>Javadoc export wizard as the default value and by the 'Open External Jav<br>example: 'file:/c:/myworkspace/myproject/doc'. | n is used by the<br>vadoc' action. For |
| ⊳   | Java Code Style                         | Javadoc location path: file:/usr/lib/jvm/java-6-sun/docs/api/                                                                                                    | <u>B</u> rowse                         |
| ⊳   | Java Editor                             |                                                                                                    | Validate                               |
|     | Javadoc Location                        |                                                                                                    | •                                      |
|     | Run/Debug Settings                      |                                                                                                    |                                        |
|     |                                         | Restore Default                                                                                                    | s Apply                                |
| ?   | )                                       | ОК                                                                                                    | Cancel                                 |
|     |                                         |                                                                                                    |                                        |

#### 找大象-連接HDFS

| Ele Edit Source Refactor Navigate Search Project Bun Window Help                                                                                                    | 6                                                                   | Map/Reduce - Eclipse SDK                                                        | - <b>•</b> × <b>•</b>        |
|----------------------------------------------------------------------------------------------------|---------------------------------------------------------------------|---------------------------------------------------------------------------------|------------------------------|
| Project Explorer S     Project Explorer S     Project Explorer S <td><u>F</u>ile <u>E</u>dit <u>S</u>ource Refac<u>t</u>or <u>N</u></td> <td>avigate Se<u>a</u>rch <u>P</u>roject <u>R</u>un <u>W</u>indow <u>H</u>elp</td> <td></td>                                                                                                    | <u>F</u> ile <u>E</u> dit <u>S</u> ource Refac <u>t</u> or <u>N</u> | avigate Se <u>a</u> rch <u>P</u> roject <u>R</u> un <u>W</u> indow <u>H</u> elp |                              |
| Project Explorer 23  Contine 23  An outline is not available.  An outline is not available.  Problems Tasks @ Javadoc @ Map/Reduce Locations 23  Location  Master node State Status  Problems An available.  Problems An available. Problems An avail | ] ◘ - 🔒 📄 🏇 - O - 🂁                                                 | 28 📽 🞯 - ] 🥭 🖋 - ] 知、 樹、 🏷 ゆ、 ウィ                                                | 🗈 🧥 Map/Redu »               |
| Image: Second State                                                                                                    | 🕒 Project Explorer 🛚 🗖 🗖                                            |                                                                                 | 🗄 Outline 🕱 🗖 🗖              |
| ▶ Si icas DPS Locations In the selected                                                                                                    | ⊑ 🔄 ▽                                                               |                                                                                 | An outline is not available. |
| DFS Locations      Problems @ Tasks @ Javadoc @ Map/Reduce Locations 23      Docation      Master node      State      Status      New Ha      Docation      Master node      State      Status      Status       | 🕨 😂 icas                                                            |                                                                                 |                              |
| Problems @ Tasks @ Javadoc ♥ Map/Reduce Locations 33     Location Master node State Status                                                                                                    | DFS Locations                                                       |                                                                                 |                              |
| Problems Tasks @ Javadoc & Map/Reduce Locations X<br>Location Master node State Status New Ha                                                                                                    |                                                                     |                                                                                 |                              |
| Problems Tasks @ Javadoc > Map/Reduce Locations 23<br>Location Master node State Status New Ha                                                                                                    |                                                                     |                                                                                 |                              |
| Problems Tasks @ Javadoc > Map/Reduce Locations S<br>Location Master node State Status New He                                                                                                    |                                                                     |                                                                                 |                              |
| Problems Tasks @ Javadoc Map/Reduce Locations 3<br>Location Master node State Status                                                                                                    |                                                                     |                                                                                 |                              |
| Problems @ Tasks @ Javadoc @ Map/Reduce Locations 33 Location Master node State Status New Ha T T T T T T T T T T T T T T T T T T T                                                                                                    |                                                                     |                                                                                 |                              |
| Problems Tasks @ Javadoc @ Map/Reduce Locations X Location Master node State Status New Ha                                                                                                    |                                                                     |                                                                                 |                              |
| Problems Tasks @ Javadoc > Map/Reduce Locations X<br>Location Master node State Status                                                                                                    |                                                                     |                                                                                 |                              |
| Problems Tasks @ Javadoc @ Map/Reduce Locations S3                                                                                                    |                                                                     |                                                                                 |                              |
|                                                                                                    |                                                                     |                                                                                 |                              |
|                                                                                                    |                                                                     |                                                                                 |                              |
|                                                                                                    |                                                                     |                                                                                 |                              |
|                                                                                                    |                                                                     |                                                                                 |                              |
| Problems Tasks @ Javadoc * Map/Reduce Locations X<br>Location Master node State Status                                                                                                    |                                                                     |                                                                                 |                              |
| Problems Z Tasks @ Javadoc & Map/Reduce Locations X Location Master node State Status New Ha I items selected                                                                                                    |                                                                     |                                                                                 |                              |
| Problems Tasks @ Javadoc P Map/Reduce Locations X Location Master node State Status New Ha New Ha New Ha I items selected                                                                                                    |                                                                     |                                                                                 |                              |
| Location Master node State Status                                                                                                    |                                                                     | 🖹 Problems 🖉 Tasks @ Javadoc 🧽 Map/Reduce Locations 🕱                           | ೄ 🥂  🗆                       |
| < ···· → < ··· → < ··· → < ··· → > < ··· → > < ··· → > > > > > > > > > > > > > > > > >                                                                                                    |                                                                     | Location Master node State Status                                               | New Ha                       |
| <                                                                                                    |                                                                     |                                                                                 |                              |
| <ul> <li>✓ ···· · · · · · · · · · · · · · · · ·</li></ul>                                                                                                    |                                                                     |                                                                                 |                              |
| < · · · · · · · · · · · · · · · · · · ·                                                                                                    |                                                                     |                                                                                 |                              |
| < ···                                                                                                    |                                                                     |                                                                                 |                              |
| ↑ I items selected                                                                                                    | < III >                                                             |                                                                                 | >                            |
|                                                                                                    | <sup>↑</sup> <sup>1</sup> items selected                            |                                                                                 |                              |

#### 找大象-連接HDFS

|                  | New Hadoop location 🗙                                                                                                    |
|------------------|----------------------------------------------------------------------------------------------------|
|                  | Define Hadoop location         Define the location of a Hadoop infrastructure for running MapReduce applications.         General Advanced parameters |
|                  | Location name: hadoop                                                                                                    |
| 打你namenode的IP    | Map/Reduce Master DFS Master                                                                                                    |
| 11 Million of 11 | Host: localhost Host: localhost Port: 9001 Port: 9001                                                                                                 |
|                  |                                                                                                    |
|                  | User name: waue                                                                                                    |
|                  | SOCKS proxy                                                                                                    |
|                  | Host: host                                                                                                    |
|                  | Port: 1080                                                                                                    |
|                  |                                                                                                    |
|                  | Load from file                                                                                                    |
|                  |                                                                                                    |
|                  | ⑦ <u>Finish</u> Cancel                                                                                                    |

## 找大象-連接HDFS

| E                                     | Ma                                     | p/Reduce - Eclips                   | se SDK                                          |   |
|---------------------------------------|----------------------------------------|-------------------------------------|-------------------------------------------------|---|
| <u>File Edit Source Refactor Name</u> | vigate Se <u>a</u> rch <u>P</u> roject | <u>R</u> un <u>W</u> indow <u>I</u> | <u>H</u> elp                                    |   |
| ] ǰ 🔒 📄 ∲× O× 🥵 ]                     | ≝ ₩ @~ ] 😕 🔗~                          | ] & ~ 친~ ~ ~ <                      |                                                 |   |
| Project Explorer 🛿 🗖 🗖                |                                        |                                     |                                                 |   |
|                                       |                                        |                                     |                                                 |   |
| 🕨 🔁 icas                              |                                        |                                     |                                                 |   |
|                                       |                                        |                                     |                                                 |   |
|                                       | Problems A Tasks Location R hadoop     | @ Javadoc 😥 Map                     | /Reduce Locations ☎<br>Master node<br>localhost | S |
|                                       |                                        |                                     |                                                 | 1 |
|                                       |                                        |                                     |                                                 |   |

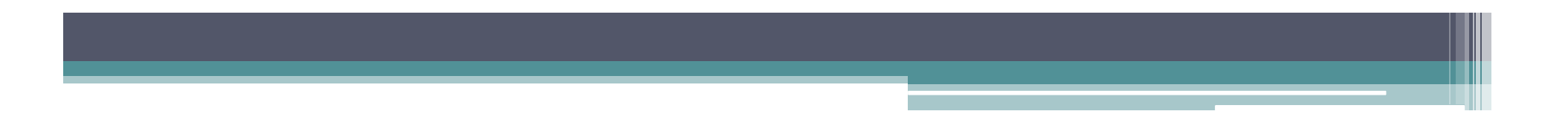

獵大象

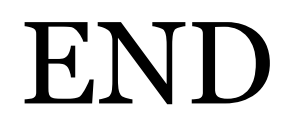